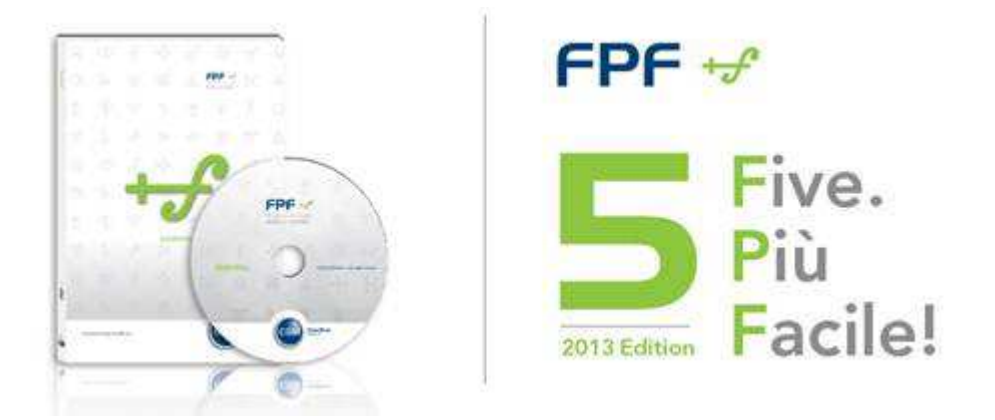

## **ISTRUZIONI PER L'AGGIORNAMENTO DA FPF 5.0.9 oppure 5.0.10.14**

Le riportiamo di seguito le istruzioni per aggiornare la versione attualmente in uso di FPF 5 alla nuova versione **FPF 5 2013 Edition**.

La versione, oltre ad un ammodernamento grafico, ha al suo interno una serie di nuove funzionalità che rendono FPF più moderno e completo.

Di seguito, in sintesi, un dettaglio delle novità.

- Nuova gestione delle esenzioni
- Nuove sezioni e funzionalità
- Compatibilità con i sistemi di integrazione regionale
- Nuovo sistema comunicazione con il medico
- Miglioramento sistema di aggiornamento

Le riportiamo di seguito le istruzioni per eseguire l'aggiornamento.

**ATTENZIONE:** Se si utilizza il programma FPF in multiutenza (medicina di gruppo o collaboratori/segreterie) è opportuno chiudere gli applicativi da tutte le postazioni, effettuare l'aggiornamento sulla postazione principale (server) ed alla fine ripetere le stesse operazioni su ciascuna postazione client una per volta.

- Accertarsi che gli applicativi FPF e FPF Net siano chiusi
- All'avvio di FPF le comparirà la notifica di disponibilità di aggiornamento; faccia clic su Procedi

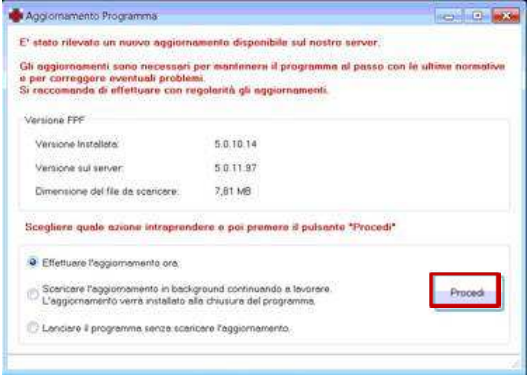

• Attendere il download dell'aggiornamento

| lownload in corso | 3,81/7,81 MB |  |
|-------------------|--------------|--|
|                   |              |  |
|                   |              |  |

- All'avvio di FPF partirà un aggiornamento del programma e dei dati
- Se compare la richiesta di sostituzione del modulo di stampa risponda di No

| 8     | Attenzionel                                                                                                    | 23   |
|-------|----------------------------------------------------------------------------------------------------|------|
| Aggio | E' disponibile un nuovo modello di ncetta ottica per la regione<br>in uso.<br>Si desidera impostare il modello come predefinito? | leri |
| 39    |                                                                                                    |      |

• Al primo avvio del programma potrà subito notare una delle prime novità ossia il nuovo sistema di comunicazione.

In basso a destra troverà infatti i primi messaggi:

- o Una comunicazione circa la disponibilità di un aggiornamento di prontuario a disposizione
- o Le novità della versione

| File Report State United Description Transmission Here   Image: State State Image: State State Image: State State Image: State State Image: State State   Image: State State Image: State State Image: State State Image: State State Image: State State   Image: State State Image: State State Image: State State Image: State State Image: State State   Image: State State Image: State State Image: State State Image: State State Image: State State   Image: State State Image: State State Image: State State Image: State State Image: State State   Image: State State Image: State State Image: State State Image: State State Image: State State   Image: State State Image: State State Image: State State Image: State State Image: State State   Image: State State Image: State State Image: State State Image: State State Image: State State   Image: State State Image: State State Image: State State Image: State State Image: State State   Image: State State Image: State State Image: State State Image: State State Image: State State   Image: State State Image: State State Image: State Image: State Image: State <th>Capotem Privacy</th>                                                                                                    | Capotem Privacy |
|----------------------------------------------------------------------------------------------------|-----------------|
|                                                                                                    | Capoten Privacy |
| LECOD PACIFICITY - Actionary and an analysis of the second second | Capotem Priveo  |
| ammer Hone Destinaton Index Manage Lines Codo Pices Tevino Cha<br>Pice Pice Pice Pice Pice Pice Pice Pice                                                                                                    | Capotem Priveo  |
|                                                                                                    |                 |
|                                                                                                    |                 |
|                                                                                                    |                 |
|                                                                                                    |                 |
|                                                                                                    |                 |
|                                                                                                    |                 |
| n production of the second second sec |                 |
| 1     2     8     1000     2000     2000     2000     2000     2000     2000     2000     2000     2000     2000     2000     2000     2000     2000     2000     2000     2000     2000     2000     2000     2000     2000     2000     2000     2000     2000     2000     2000     2000     2000     2000     2000     2000     2000     2000     2000     2000     2000     2000     2000     2000     2000     2000     2000     2000     2000     2000     2000     2000     2000     2000     2000     2000     2000     2000     2000     2000     2000     2000     2000     2000     2000     2000     2000     2000     2000     2000     2000     2000     2000     2000     2000     2000     2000     2000     2000     2000     2000     2000     2000     2000     2000     2000     2000     2000     2000     2000     2000     2000 <td></td>                                                                                                    |                 |
| 4 P R David Point (A Annah Extreme David Annah Extreme David Point Fur                                                                                                    | 1 0.            |
| ron per Papert Papert form America Estrem Demo Code d demo D                                                                                                    |                 |
| rosper • Peters Fords (one America Code di denna () Fan                                                                                                    |                 |
| e e Ricetta Parente Parente autoritation autoritation autoritatio autoritation autoritation autoritation autoritation auto |                 |
| Promemoria Pazienti - Scadenze Appuntamenti del giorno.                                                                                                    |                 |
| cierte Data Memo Codice Giomo Ore Appuntemento                                                                                                    | Tipo            |
|                                                                                                    |                 |

• Selezionare Aggiornamento prontuario disponibile per far partire l'aggiornamento; rispondere Sì alla domanda

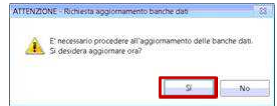

• Attendere il download delle banche dati e selezionare Aggiorna

| Aggior. | Banca dati<br>Catalogo prestazioni<br>Esercioni Ticket | Impianto aggiorn.<br>13/07/2012<br>02/07/2012 | Programme aggiom.<br>(mai aggiomato)<br>(mai aggiomato) |  |
|---------|--------------------------------------------------------|-----------------------------------------------|---------------------------------------------------------|--|
|         | 4000 ( 800 ( 800 ( 80 ( 80 ) 80 ) 80 )                 |                                               | eter O'n Dater in die Verland die erent.                |  |
|         |                                                        |                                               |                                                         |  |
|         |                                                        |                                               |                                                         |  |
|         |                                                        |                                               |                                                         |  |

Attendere il completamento delle operazioni. Le suggeriamo infine di chiudere e riavviare FPF.